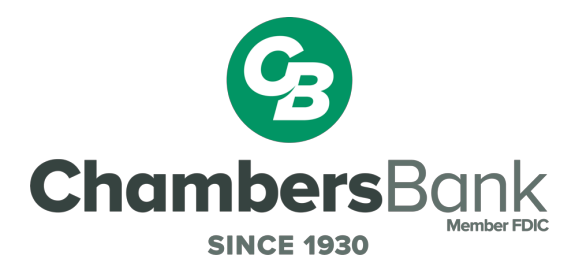

## How to enroll in eStatements

## **Consumer Online Banking**

- 1. Access <u>www.chambers.bank</u>
- 2. Log into **Online Banking** (or sign up, if you haven't already)
- 3. Select "More" from the top navigation bar

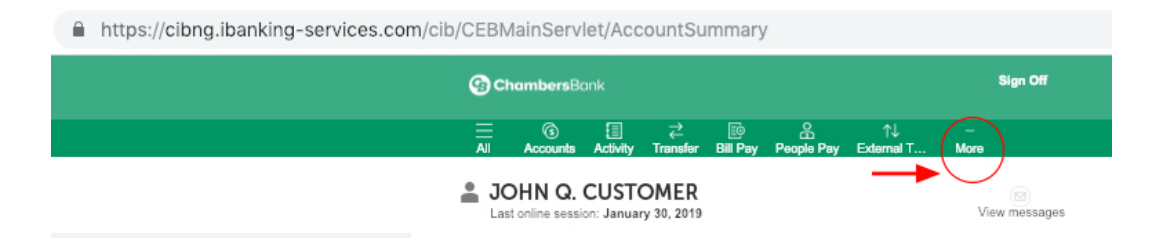

- 4. Select "Customer Service" from the drop-down menu
  - https://cibng.ibanking-services.com/cib/CEBMainServlet/AccountSummary
    ChambersBank
    ChambersBank
    Sign Off
    All Accounts Activity Transfer Bill Pay People Pay External T... More
    JOHN Q. CUSTOMER
    Last online session: January 30, 2019
- 5. Select "Document Delivery"

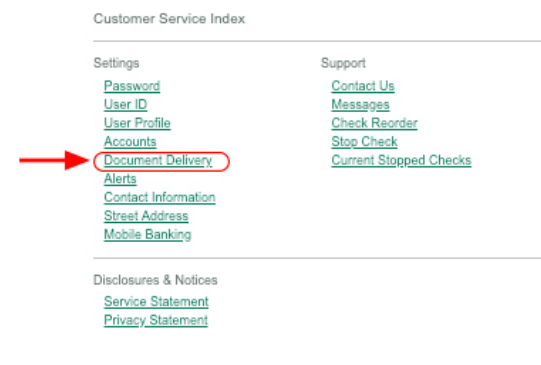

6. Choose "Online" from the drop-down menu for each account

| Change Statement Delivery Method<br>Please provide the information below. If you change a<br>statement delivery method to Online, please indicate that you<br>have read our service agreement and disclosure information.<br>Click Submit to save your changes. |                 |
|----------------------------------------------------------------------------------------------------|-----------------|
| 1. Specify the statement deliv                                                                                                    | very method.    |
| Account                                                                                                    | Delivery Method |
| CHECKING,                                                                                                    | Online 🗘        |
| SAVINGS,                                                                                                    | Online \$       |
| TRAVEL ACCOUNT,                                                                                                    | Online \$       |
| CHRISTMAS SAVINGS                                                                                                    | Online 🛊        |
|                                                                                                    |                 |

- 7. Read the Service Agreement & Disclosure and select box to acknowledge
  - 2. Read our Service Agreement and Disclosure.

If you are requesting "Online" delivery of a statement, we ask that you read our Service Agreement and Disclosure and select the following box to indicate that you agree to the terms of use.

I have read and agree to the terms of the <u>Statement</u> <u>Service Agreement and Disclosure</u>.

Note: Paper copies of your statements will no longer be produced for these accounts.

2. Read our Service Agreement and Disclosure.

If you are requesting "Online" delivery of a statement, we ask that you read our Service Agreement and Disclosure and select the following box to indicate that you agree to the

Click here! of use.

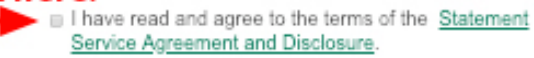

Note: Paper copies of your statements will no longer be produced for these accounts.

8. Click "Submit"

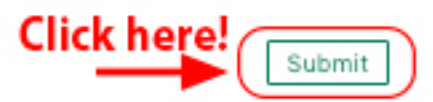

Note: If you change an account's statement delivery method from Online to Paper, you will lose access to any statements previously delivered online. You may want to save your online statements before making this change.

For assistance, contact:

## Customer Care Center 1-800-603-1226

Hours: 8:00am-5:00pm, Monday-Thursday; 8:00am-5:30pm Friday